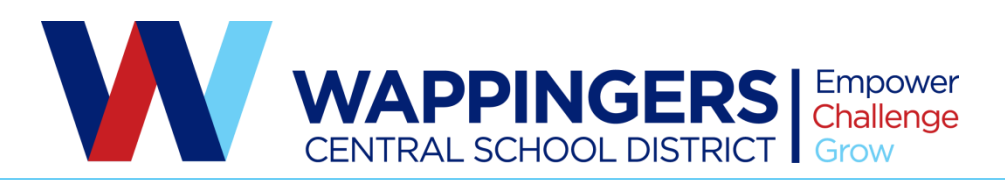

Kurt Jesman • Director Office of Physical Education, Health, Intramurals and Interscholastic Athletics John Jay High School • 2012 Route 52 • Hopewell Junction, NY 12533 • (845) 897-6700 x30096 • Fax (845) 897-6720

May 23, 2018

Dear WCSD Families,

We are continuing to register for our athletic programs this fall through the online system called FamilyID (www.familyid.com). There will be **two forms** to fill out to complete the process of registering for a sport. The first, **Sports Registration**, provides a place for you to indicate your athlete's interest in playing sports and allow the health office to review your athlete's physical several months before the start of the next season. The second, **Final Confirmation Form**, will open exactly 30 days prior to the start of the season.

PLEASE NOTE: Your athlete will not be cleared to play without a valid physical on file, a completed Sports Registration and an approved Final Confirmation Form. Both forms should be submitted through FamilyID.

## Sports Registration for High School Sports will be open on May 23th to September 5th, 2018.

# Final Confirmation Form will be open on August 8<sup>th</sup> to September 5th, 2018.

\*Late registrants could run the risk of not being able to tryout in time because each student needs to go through the same clearance process.

#### **REGISTRATION PROCESS:**

A parent/guardian can register by clicking on the link for the school your child attends. Please note there is no fee for registration.

#### For Van Wyck JHS Athletics

http://www.familyid.com/john-jay-east-fishkill-high-school-van-wyck-junior-high-school-athletics

#### For Wappingers JHS Athletics

http://www.familyid.com/roy-c-ketcham-high-school-wappingers-junior-high-school

Follow these steps:

1. To find your program, click on the link provided above and select the registration form under the word Programs.

The mission of the Wappingers Central School District is to empower all of our students with the competencies and confidence to challenge themselves, to pursue their passions, and to realize their potential while growing as responsible members of their community.

- 2. Next click on the green Register Now button. If this is your first time using FamilyID, click on the green Create Account. Click Log In, if you already have a FamilyID account.
- 3. Create your secure FamilyID account by entering the account owner's First and Last names (parent/guardian), E-mail address and password. Select I Agree to the FamilyID Terms of Service. Click Create Account.
- 4. You will receive an email with a link to activate your new account. (If you don't see the email, check your E-mail filters (spam, junk, etc.).
- 5. Click on the link in your activation E-mail, which will log you in to FamilyID.com
- 6. Once in the registration form, complete the information requested. All fields with a red\* are required to have an answer.
- 7. Click the Save & Continue button when your form is complete.
- 8. Review your registration summary.
- 9. Click the green Submit button. After selecting 'Submit', the registration will be complete. You will receive a completion email from FamilyID confirming your registration.

At any time, you may log in at www.familyid.com to update your information and to check your registration(s). To view a completed registration, select the 'Registration' tab on the blue bar.

## SUPPORT:

• If you need assistance with registration, contact FamilyID at:

support@familyid.com or 888-800-5583 x1.

• Support is available 7 days per week and messages will be returned promptly.